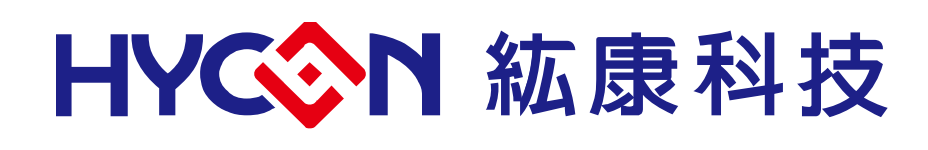

# **HY15P41** 系列

# IDE 硬體使用說明書

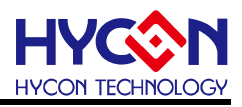

## **Table of Contents**

| 1.   | 包裝内容                                                               | 4  |
|------|--------------------------------------------------------------------|----|
| 2.   | 安全注意事項                                                             | .5 |
| 3.   | 軟體安裝要求                                                             | .6 |
| 3.1. | IDE 軟體安裝需求                                                         | 6  |
| 4.   | IDE 硬體 HY15P TOOL 介紹                                               | .7 |
| 4.1. | 示意圖架構說明                                                            | 7  |
| 4.2. | HY15P IDE Debug Tool 實體圖                                           | .7 |
| 4.3. | HY15P IDE Debug Tool 與 ICE Board 實體連接步驟(由 HY15P IDE Debug Tool 供電) | .8 |
| 5.   | 硬體 ICE BOARD 介紹1                                                   | 0  |
| 5.1. | ICE Board 功能介紹1                                                    | 0  |
| 5.2. | 外部供電方式與注意事項                                                        | 11 |
| 5.3. | ICE Board 電路圖1                                                     | 2  |
| 6.   | 硬體連接介紹1                                                            | 13 |
| 6.1. | ICE 無法與軟體連接1                                                       | 3  |
| 7.   | 修訂記錄1                                                              | 5  |

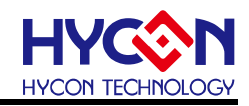

注意:

- 1、本說明書中的内容,隨著產品的改進,有可能不經過預告而更改。請客戶及時到本公司網站下載更新 http://www.hycontek.com。
- 2、 本規格書中的圖形、應用電路等,因第三方工業所有權引發的問題,本公司不承擔其責任。
- 3、本產品在單獨應用的情況下,本公司保證它的性能、典型應用和功能符合說明書中的條件。當使用在客戶 的產品或設備中,以上條件我們不作保證,建議客戶做充分的評估和測試。
- 4、請注意輸入電壓、輸出電壓、負載電流的使用條件,使 IC 内的功耗不超過封裝的容許功耗。對於客戶在超 出說明書中規定額定值使用產品,即使是瞬間的使用,由此所造成的損失,本公司不承擔任何責任。
- 5、 本產品雖内置防靜電保護電路,但請不要施加超過保護電路性能的過大靜電。
- 6、本規格書中的產品,未經書面許可,不可使用在要求高可靠性的電路中。例如健康醫療器械、防災器械、 車輛器械、車載器械及航空器械等對人體產生影響的器械或裝置,不得作為其部件使用。
- 7、本公司一直致力於提高產品的品質和可靠度,但所有的半導體產品都有一定的失效概率,這些失效概率可 能會導致一些人身事故、火災事故等。當設計產品時,請充分留意冗餘設計並採用安全指標,這樣可以避 冤事故的發生。
- 8、本規格書中内容,未經本公司許可,嚴禁用於其他目的之轉載或複製。

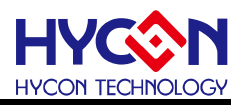

## 1. 包裝內容

HY15P41 硬體開發套件包含 HY15P Tool 與 HY15S41-L064 ICE Board. HY15P IDE Debug Tool 硬體開發套件可針對 HY15P 系列晶片,進行 MCU 應用程式的開發, 透過 NB/PC 端連接進行程序編譯、軟硬體除錯、晶片燒錄等功能。

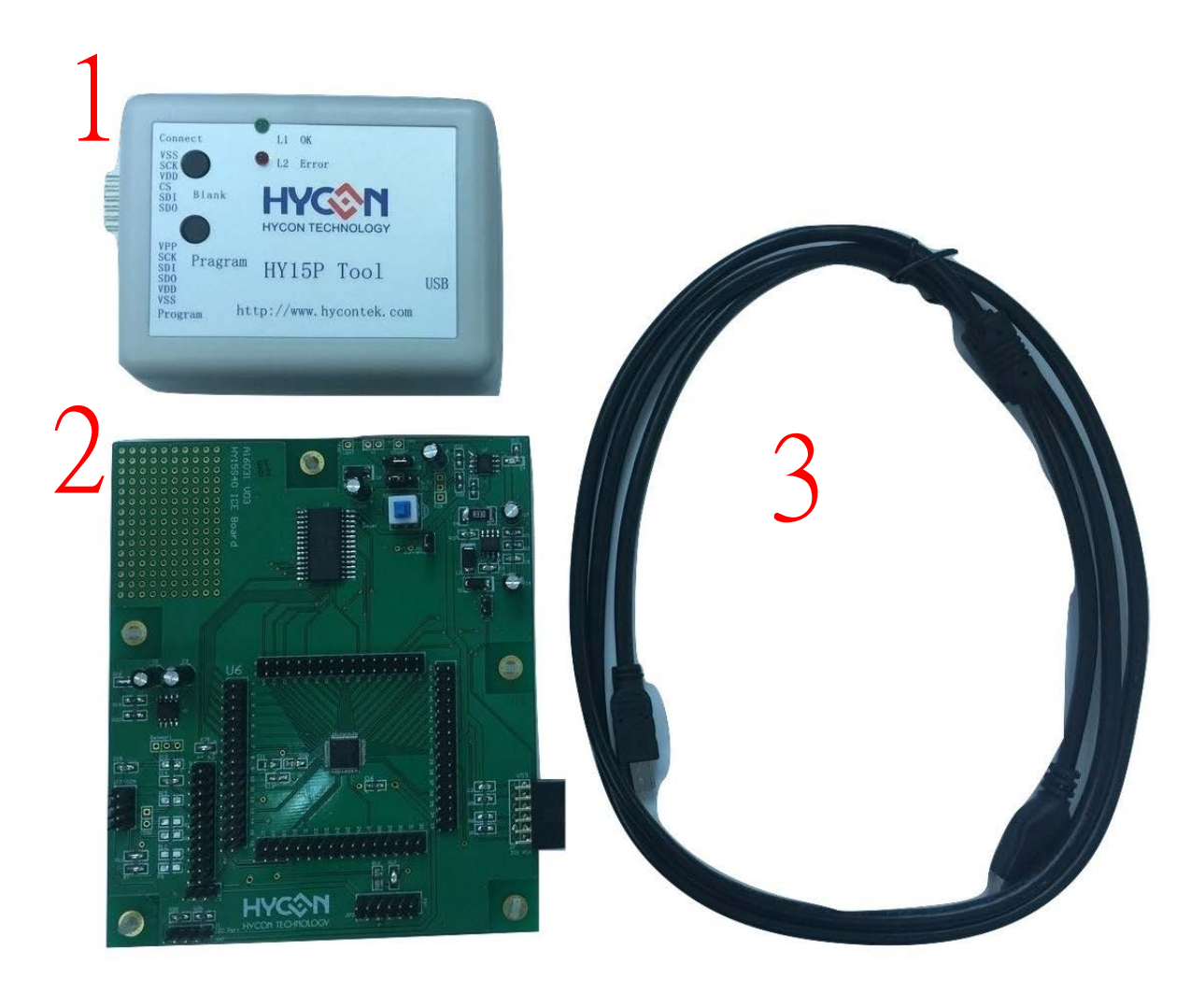

| 編號           |    | 名稱                     | 規格                         | 數 |
|--------------|----|------------------------|----------------------------|---|
|              |    |                        |                            | 量 |
|              | 1. | HY15S41-L064 ICE Board | HY15S41-IM01               | 1 |
| HY15S41-DK01 | 2. | HY15P IDE Debug Tool   | HY15000-CM02B              | 1 |
|              | 3. | USB cable              | USB Type A to Mini B Cable | 1 |

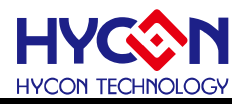

- 2. 安全注意事項
- 請勿放置重物在本應用展示板上,以避冤重壓導致損壞。
- 請勿本應用展示板置於重心不穩處,以冤掉落造成損壞。
- 請勿使用不符合本產品電氣規格之輸入電壓,以免造成工作異常或損壞。
- 操作時避免本應用展示板淋到液體、汙物掉落於板上及暴露在濕氣當中。應保持本應用 展示板在乾燥的環境下使用,以免影響功能與效能。
- 不用時應移去電源。
- 當發生下列情況時請馬上移去電源,並聯絡本公司工程人員。
  - 電源線磨損或毀壞。
  - 電源(電池)接上時燈號無顯示。
  - 元器件脫落。

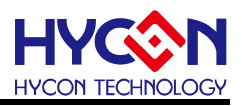

3. 軟體安裝要求

**3.1. IDE** 軟體安裝需求 運行 HY15PIDE 所需的最低系統配置:

- (1) PC/NB 硬體需求
   PC 相容的奔騰(PENTIUM®)級系統
   512 MB 記憶體(推薦 1GB)
   1 GB 硬碟空間
- (2) 支援產品型號: HY15P Series
- (3) 硬體支援型號HY15P41 開發工具, HY15S41-DK01.
- (4) 軟體支援版本: IDE=> HY15PIDE V2.2 以上
- (5) 作業系統需求Windows XP, Windows Vista, Windows 7, Windows 8, Windows 10
- (6) 適用下列介面模式 USB Port

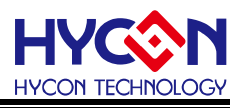

## 4. IDE 硬體 HY15P Tool 介紹

#### 4.1. 示意圖架構說明

HY15P IDE Debug Tool 為 HY15S41-L064 ICE Board 與 PC/NB 端,中間連接的裝置. 主要作為燒錄程序與 Debug 模式使用.

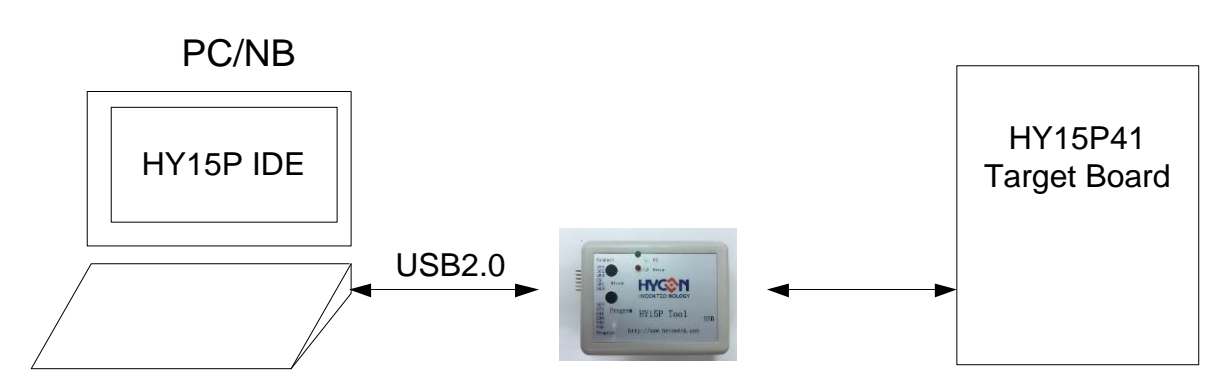

#### 4.2. HY15P IDE Debug Tool 實體圖

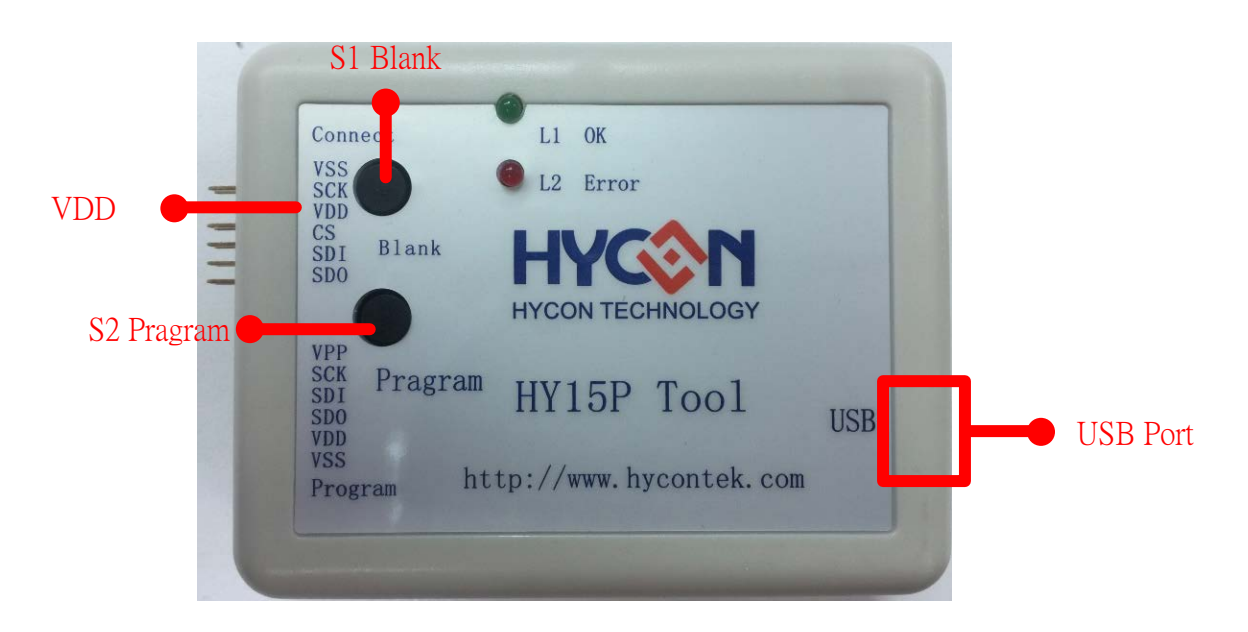

| 名稱         | 描述                              |
|------------|---------------------------------|
| S1 Blank   | 透過 HY15P Tool 直接 進行 Blank Check |
| S2 Pragram | 透過 HY15P Tool 直接進行簡易燒錄動作        |
| VDD        | HY15P Tool 提供 4.5V 的直流電壓        |

#### HY15P Tool 指示燈說明:

- L1(Green LED):當 USB Port 連接時, L1 將恆亮.
- L2(Red LED):當 Blank check 或者 燒入失敗時亮起

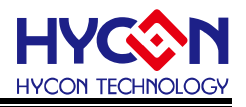

#### 4.3. HY15P IDE Debug Tool 與 ICE Board 實體連接步驟(由 HY15P IDE Debug Tool 供電)

 Step1:
 將 PCB 版上的 J9 右邊兩 PIN 短路

 將 PCB 版上的 J11 左邊兩 PIN 短路

上面此配置晶片將由 HY15P Tool 供給 4.5V

|      | 0 | ٠ | • | 右短路由HY15PTool供電(4.5)      |  |
|------|---|---|---|---------------------------|--|
| 79   | • | • | o | 左短路 由外部電源供電               |  |
| 14.4 | 0 | • | • | J9 選擇供電源後經 LDO 給予晶片(3.3V) |  |
| JII  | • | • | 0 | J9 選擇供電源後不經 LDO 給予晶片      |  |

Step2: 將 HY15P IDE Debug Tool 與 ICE Board 連接再將 USB Port 與 Debug Tool 連接.

Step3: 按下開關

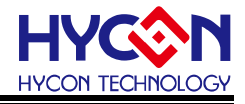

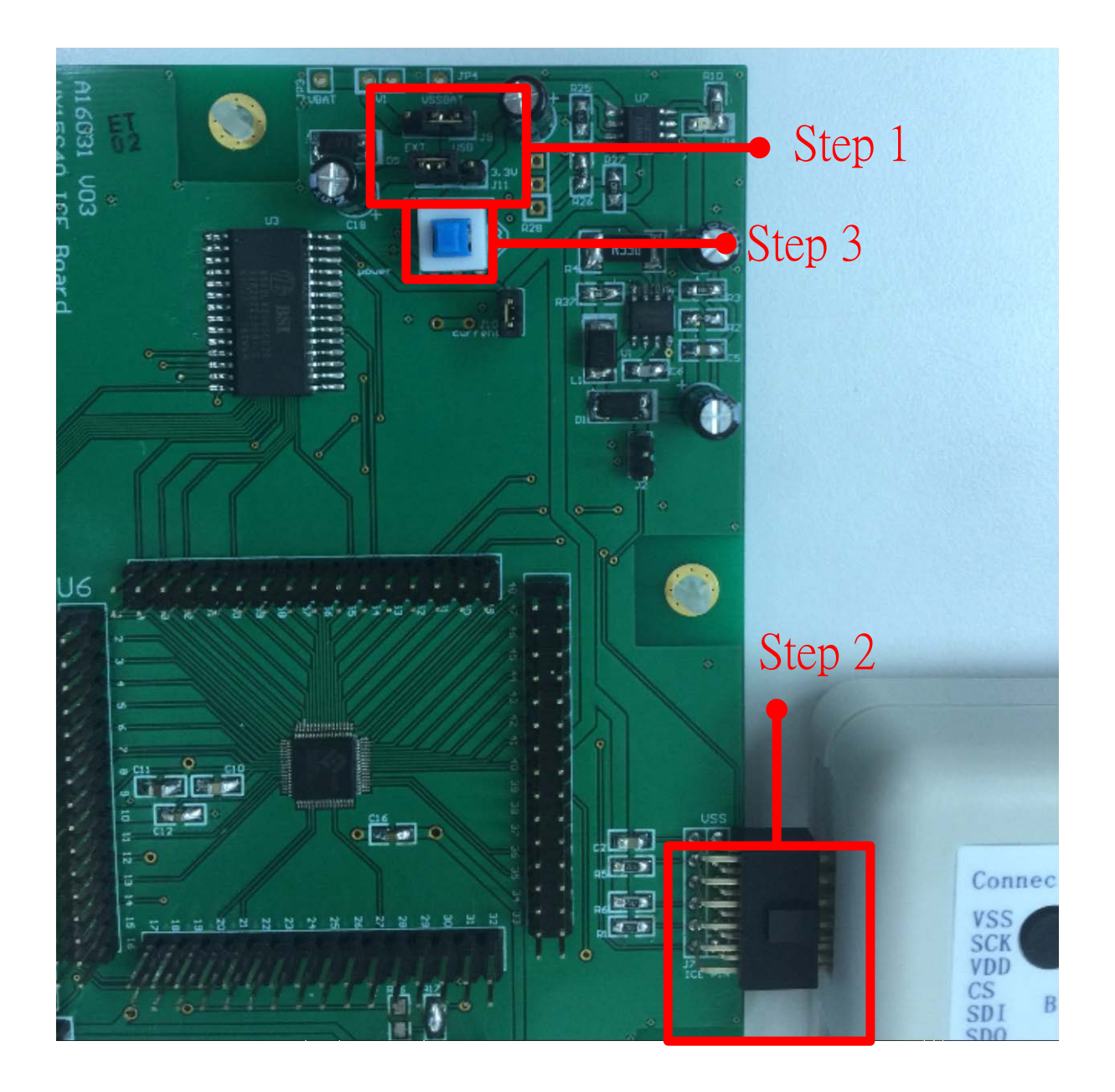

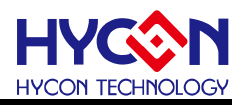

## 5. 硬體 ICE Board 介紹

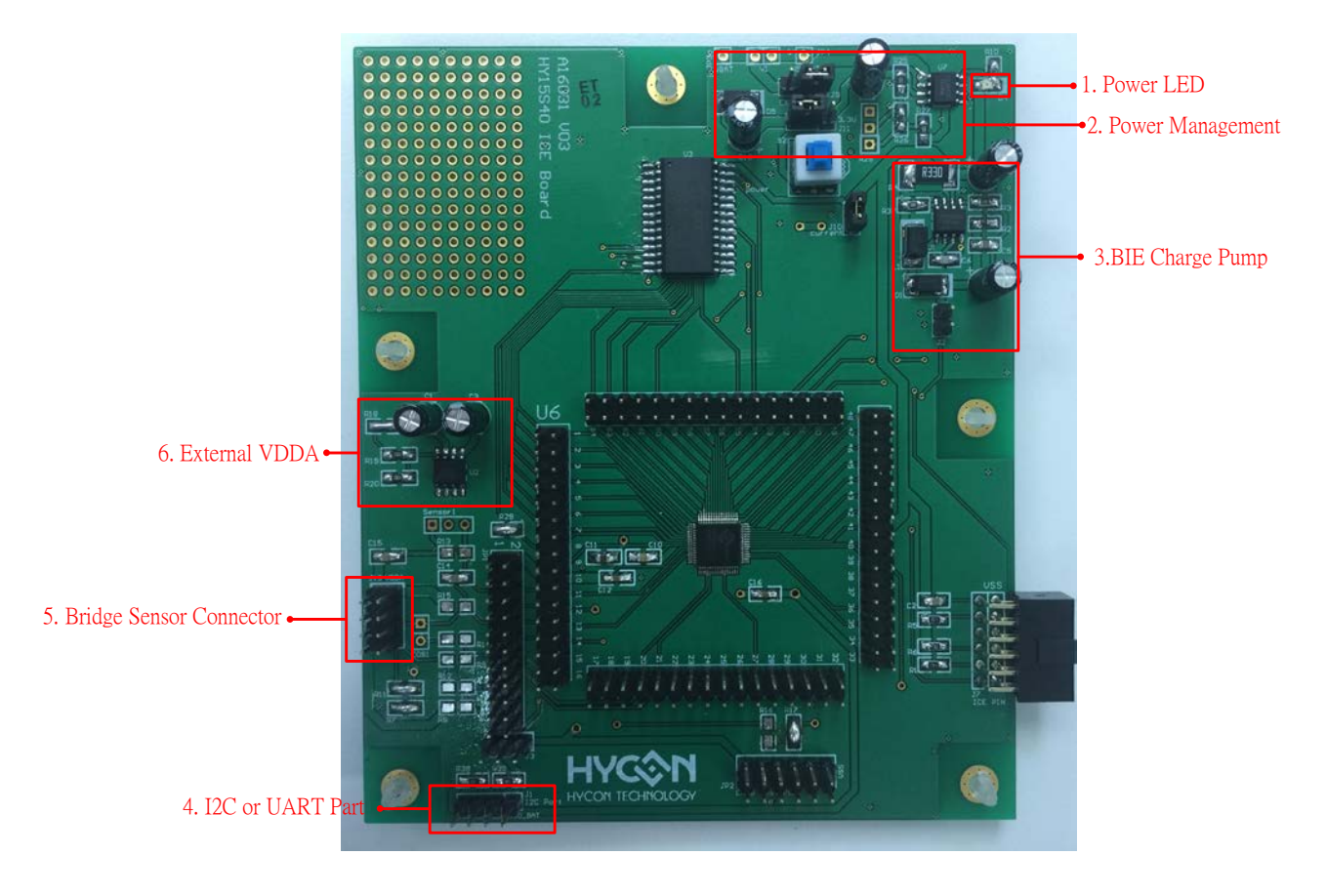

### 5.1. ICE Board 功能介紹

| 編號 | 名稱               | 描述                            |
|----|------------------|-------------------------------|
| 1  | Power LED        | ICE Board 正常供電時,Power LED 恆亮  |
| 2  | Power Management | 外部供電穩壓電路(詳見 5.2 章節介紹)         |
| 3  | BIE Charge Pump  | 由外部電路升壓至 8.5V 提供 BIE 燒入使用     |
|    |                  | 可以進行 I2C 或者 UART 通訊使用         |
| 4  | I2C or UART Part | I2C 接腳由右至左分別為 VDD、SCL、SDA、VSS |
|    |                  | UART 接腳由右至左分別為 VDD、RC、TX、VSS  |
|    | Bridge Sensor    | ADC Input Pin A0 & A1         |
| 5  | Connector        | 可參考 PCB 板上標示 VDDA 端代表 VDDA    |
|    | Connector        | 後面依序為 AI0、AI1、VSS             |
| 6  | External VDDA    | 當 VDDA 選擇外灌時,可透過這組 LDO 產生電壓   |

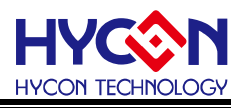

#### 5.2. 外部供電方式與注意事項

使用外部供電方式(經由 Power Management 將電源穩壓成 3V,再提供給 HY15S50 IC)

#### 5.2.1. 使用外部供電步驟

Step1: 將 PCB 版上 J9 將左邊兩端短路

Step2: 將 PCB 版上 J11 將右邊兩端短路

Step3: 由 JP3(+), JP4(-)提供外部電源 (電壓輸入範圍: VDD~9V)

| J9  | 0 | • | • | 右短路 由 HY15PTool 供電(4.5)   |
|-----|---|---|---|---------------------------|
|     | • | • | 0 | 左短路 由外部電源供電               |
| J11 | 0 | • | • | J9 選擇供電源後經 LDO 給予晶片(3.3V) |
|     | • | • | 0 | J9 選擇供電源後不經 LDO 給予晶片      |

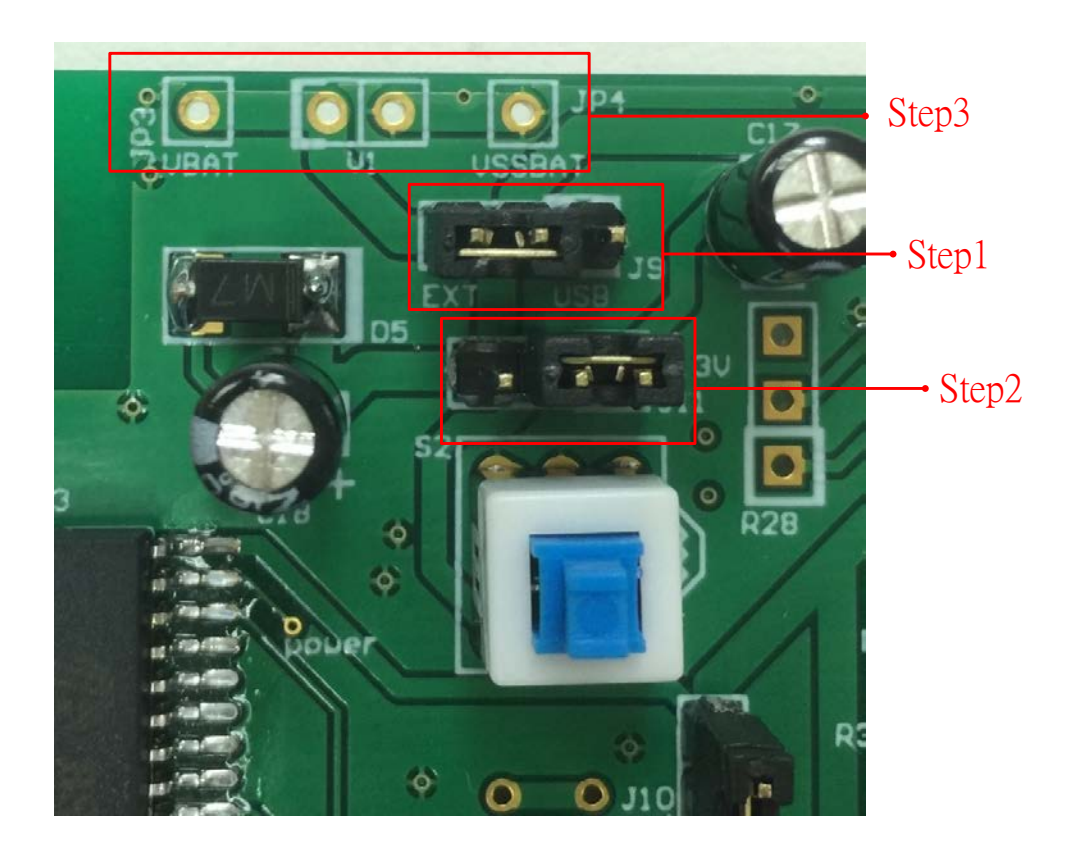

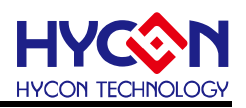

### 5.3. ICE Board 電路圖

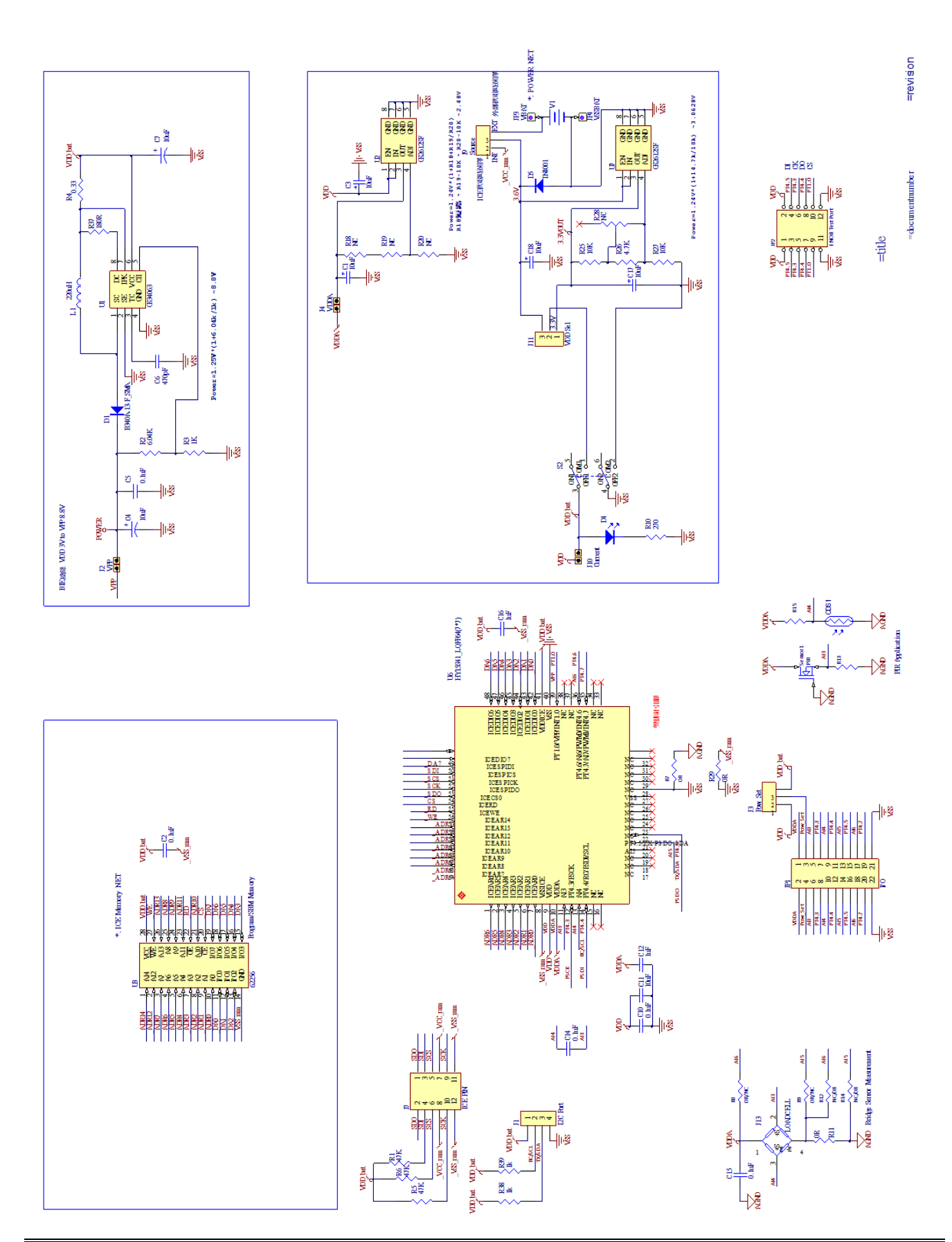

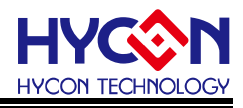

- 6. 硬體連接介紹
- 6.1. ICE 無法與軟體連接

ICE not Connect Checksum = 0x7D30

下列說明 ICE 無法連接之簡易排除方式: 1.硬件設置, IDE 模式值錯:

- 選項 =>介面設定 =>介面傳輸模式設定為 USB
- IDE 模式設定為仿真與除錯模式

| 110 介面設定                              |                                                                                                    |
|---------------------------------------|----------------------------------------------------------------------------------------------------|
| 介面設定                                  | 組譯選項                                                                                                    |
| 中斷設定                                  | ICE 測試                                                                                                   |
| 登錄                                    | OSC Calibration                                                                                          |
| 晶片選擇                                  | 15P41_8M(2K) 💌                                                                                           |
| Language Ch                           | inese 💌                                                                                                  |
| ● 介面<br>USE<br>IDE 模式<br>○ 版]<br>○ 編和 | I<br>傳輸模式<br>J<br>I<br>I<br>I<br>I<br>I<br>I<br>I<br>I<br>I<br>I<br>I<br>I<br>I<br>I<br>I<br>I<br>I<br>I |
|                                       | 關閉                                                                                                    |

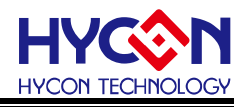

2.電源系統偵錯:

- 該動作主要驗證 HY15P ICE USB Control Board 是否有透過 USB 接口與 PC 端連 接完成,並驗證穩壓 4.5V 輸出電壓是否正常;
- 選項 =>ICE 測試 =>點選 CK ALL,確認 VCC 電壓是否接近 4.5V、VPP 電壓是否 為 8.4~8.9V。
- 可參考 4.3 章節電源提供方式,此方式為最保險的 ICE 供電方法。

| MM 介面設定                                                                                            |                                                                                                    |
|----------------------------------------------------------------------------------------------------|----------------------------------------------------------------------------------------------------|
| 介面設定                                                                                               | 組譯選項                                                                                                    |
| 中斷設定                                                                                               | ICE 測試                                                                                                    |
| 登錄                                                                                                 | OSC Calibration                                                                                                    |
| SRAM 資料<br>位址<br>寫入 Dat.<br>讀出 Dat.<br>建式 ROM 資料<br>位址<br>寫入 Dat.<br>讀出 Dat.<br>讀出 Dat.<br>讀出 Dat. | VPP           8.83         V           CK VPP         VCC           4.60         V           CK VCC         CK ALL |
|                                                                                                    | 閉                                                                                                    |

3.軟體除錯:

■ 如果連接上出現下圖情況代表除錯模式選到軟體除錯

Simulator Checksum =

■ 參考下圖方式將除錯模式設定改為硬體模擬

| 🕅 HYIDE HID - 編輯模式 V2.20 | Chip = HY - 15P41_2M(2K) | ICE Inteface = USB Project = |                   |
|--------------------------|--------------------------|------------------------------|-------------------|
| 檔案 編輯 尋找 檢視視窗            | [組譯&執行] 編程 選項 視窗         | 版本記錄                         |                   |
| 🗗 🗄 🛍 🎸 🕯                | 組譯&執行 (軟體模擬)             | F4                           |                   |
|                          | 組譯                       | Ctrl+F10                     |                   |
|                          | 設定組譯主檔                   |                              |                   |
| 🖉 🖻                      | 除錯模式設定                   | •                            | ✔ 軟體模擬            |
| HAO.asr                  | 執行                       | F5                           | 硬體模擬              |
| inc                      | Step Over                | F8                           |                   |
| incl                     | Trace                    | F7                           |                   |
| ,                        | 跳出Stack                  | F10                          |                   |
|                          | StepBack                 | F9                           | = 1 讀, SPIBUF的B   |
|                          | Continue                 | F11                          | RAM Address 的 Lov |
| ;                        | 停止執行                     | F12                          | RAM Address 的 Hig |
| ;                        | 程式重置                     | F6                           | ddress 進行讀寫動作     |
| ; SI                     | 編輯模式                     | Ctrl+F11                     | CINT              |
|                          | ReLoad-ROM               |                              |                   |
|                          | 設定中斷點                    | F2                           | AD1=1b、並且顯示的      |

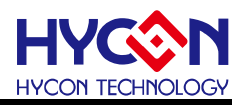

### 7. 修訂記錄

以下描述本檔差異較大的地方,而標點符號與字形的改變不在此描述範圍。

| 日期        | 文件版次 | 頁次  | 摘要   |
|-----------|------|-----|------|
| 2017/07/4 | V01  | ALL | 初版發行 |